entouchcontrols.com

# SMART BUILDING SOLUTIONS

### Entouch Portal 101

### Table of Contents

|               | Page  |
|---------------|-------|
| Login         | 3     |
| Dashboard Tab | 4     |
| Control Tab   | 5-9   |
| Graphs Tab    | 10-18 |
| Advanced Tab  | 19    |
| Documents Tab | 20    |
| Alerts Tab    | 21    |

# BGIS>

| Email:    |       |                 |
|-----------|-------|-----------------|
|           |       |                 |
| Password: |       |                 |
|           |       |                 |
|           | Login | Forgot Password |

Support: 647-458-1802 E-mail: support@brookfieldgis.com Copyright © 2020 | v3.21

#### Log Into the BGIS Portal

https://sbc.bgis.com/

at a store

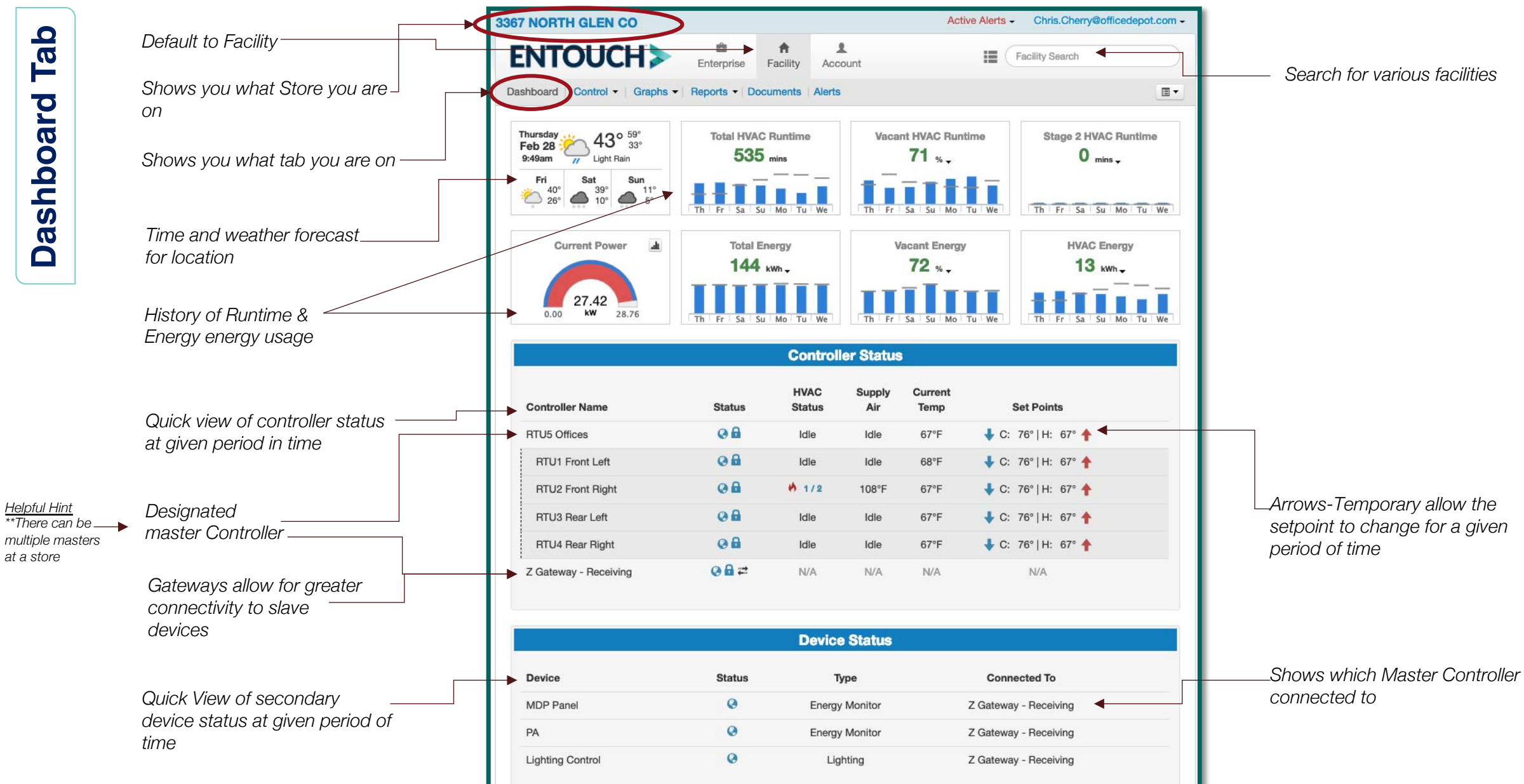

The HVAC Control tab gives the user access to the HVAC settings and schedules. You can see additional details on how the unit is set and performing.

View to see a one time temperature change event for the unit / location

View to see a schedule or temperature set points

View to see the HVAC mode or Fan mode

View to see passcode, lock status, adjustment range and hold duration of the controller

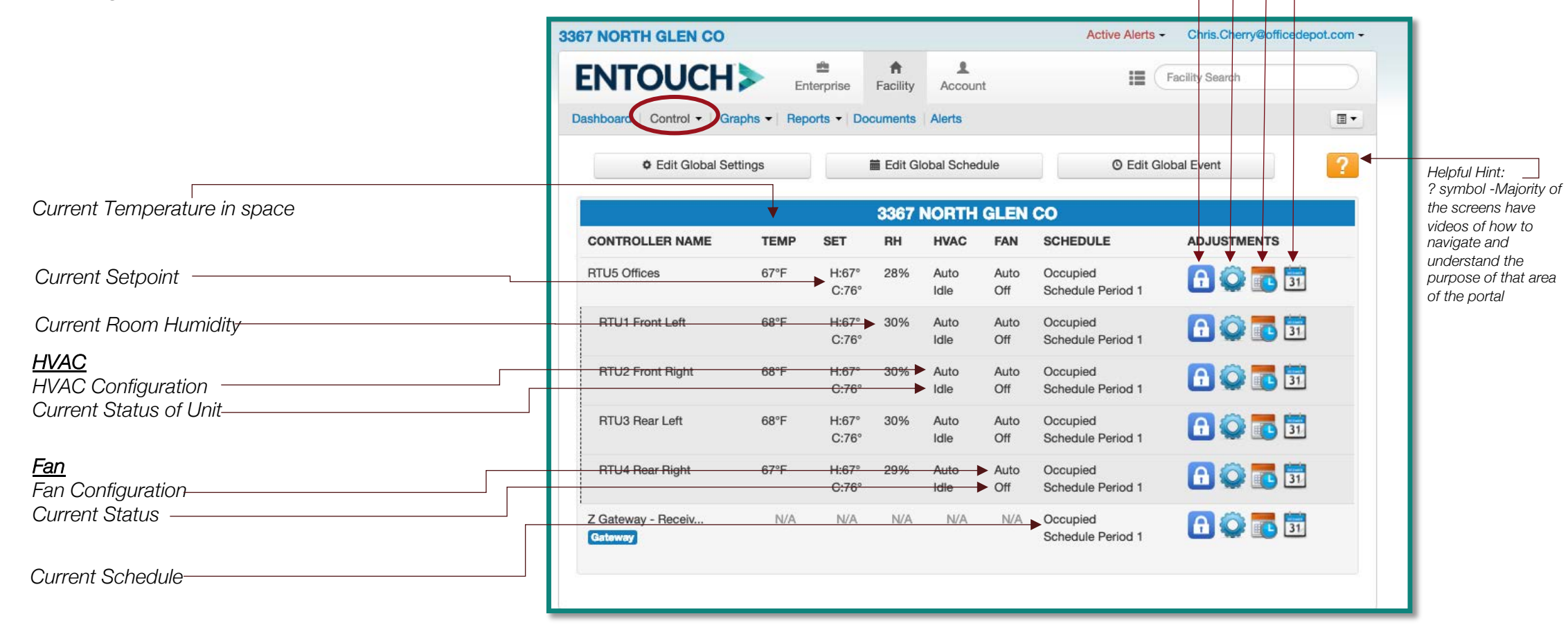

Tab Control

Adjustments

HVAC Mode Settings

3367 NORTH GLEN CO

From the HVAC Control tab, once you hit the gear-shift icon, the following screen will appear allowing you to view HVAC mode and fan mode.

| ENTOUCH               | > En       | terprise       | A<br>Facility | 1<br>Account | 4           |                                 | Facility Search |
|-----------------------|------------|----------------|---------------|--------------|-------------|---------------------------------|-----------------|
| ashboard Control - Gr | aphs - Rep | orts • Do      | cumenta       | Aierts       |             |                                 |                 |
| Edit Global Se        | tings      |                | Edit G        | lobal Scher  | dule .      | () Edit Gi                      | obal Event      |
|                       |            |                | 3367          | NORTH        | GLEN        | <b>CO</b>                       |                 |
| CONTROLLER NAME       | TEMP       | SET            | RH            | HVAC         | FAN         | SCHEDULE                        | ADJUSTMENTS     |
| RTUS Offices          | 67%        | H:67*<br>C:76* | 28%           | Arto<br>Ide  | Auto<br>Off | Occupied<br>Schedule Period 1   |                 |
| RTU1 Front Left       | 68'F       | H:67*<br>C:76* | 30%           | Auto<br>Idle | Auto<br>Off | Occupied<br>Schedule Period 1   |                 |
| RTU2 Front Right      | 68.4       | H:67*<br>0:76* | 30%           | Auto<br>Ide  | Auto<br>Off | Occupied<br>Schedule Period 1   |                 |
| RTU3 Rear Left        | 68'F       | H:67*<br>0:76* | 30%           | Arto<br>10e  | Ado<br>Off  | Occupied<br>Schedule Period 1   |                 |
| RTU4 Rear Right       | 67%        | H:67*<br>C:78* | 29%           | Auto<br>Ide  | Auto<br>Off | Occupied<br>Schedule Period 1   |                 |
| Z Gateway - Receiv    | N/A        | NIA.           | NIA           | NA           | 1475        | Occupied<br>Robustvia Revised 1 |                 |

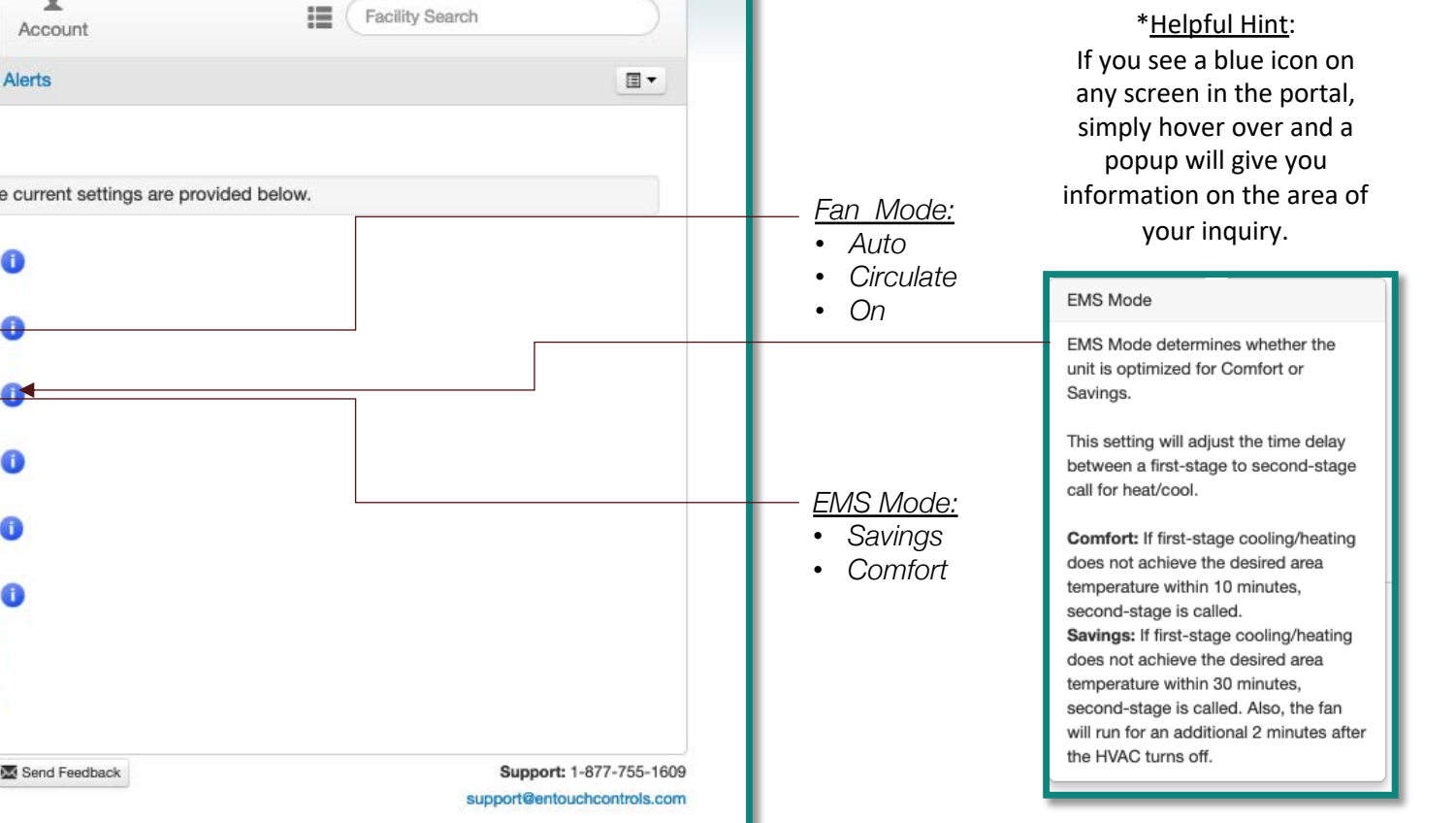

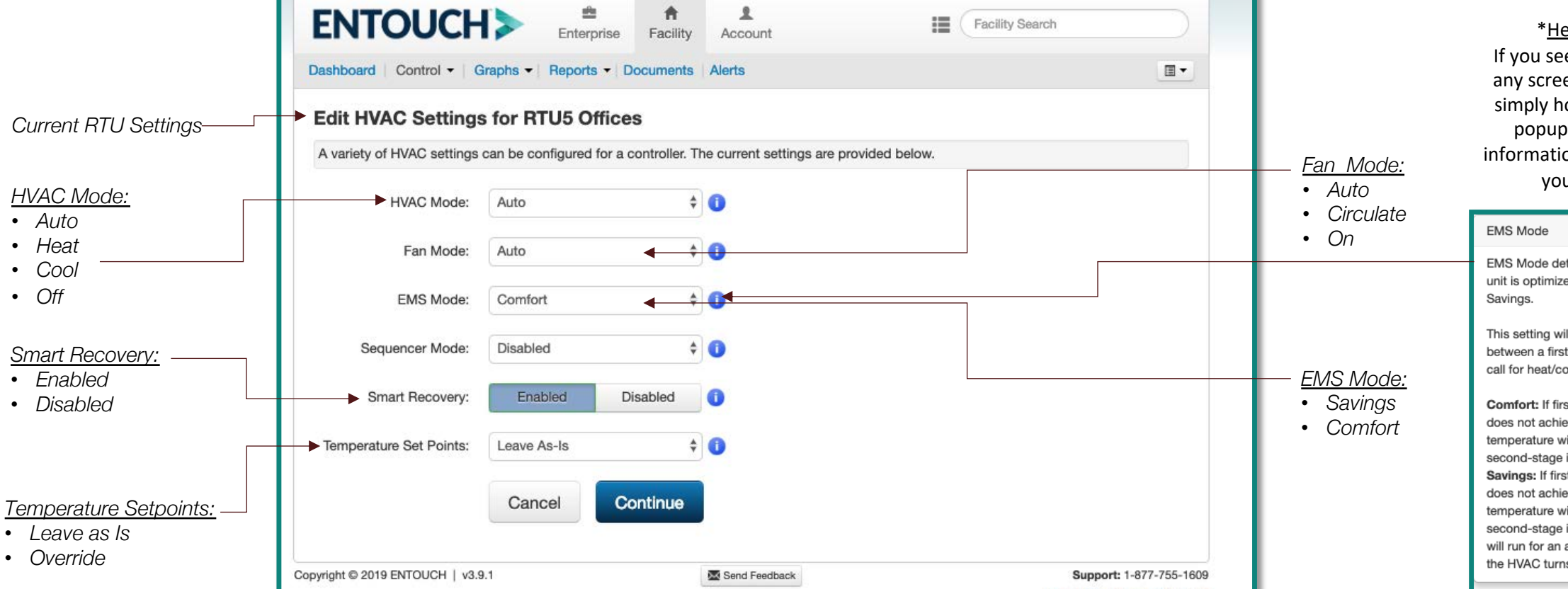

Active Alerts -

Chris.Cherry@officedepot.com -

**Control Tab** 

Adjustments

• Schedule Settings

From the HVAC Control tab, once you hit the orange/red calendar icon, the following screen will appear allowing you to view the occupied and setback schedule and temperature settings. All Sites utilize Advanced Scheduling which means it uses the stores hours as a reference point then has a corporate setback.

| ENTOUCH                   | > Er       | derprise       | A<br>Facility | Accourt      | ıt          |                                | Facility Search |   |
|---------------------------|------------|----------------|---------------|--------------|-------------|--------------------------------|-----------------|---|
| ashboard   Control -   Gr | aphs - Rep | orts - Do      | cuments       | Alerts       |             |                                |                 | a |
| Edit Global Se            | ttings     |                | Edit Gi       | lobal Sche   | dule        | © Edit Gi                      | obal Event      |   |
|                           |            |                | 3367          | NORTH        | GLEN        | со                             |                 |   |
| CONTROLLER NAME           | TEMP       | SET            | RH            | HVAC         | FAN         | SCHEDULE                       | ADJUSTMATS      |   |
| RTU5 Offices              | 67°F       | H:67*<br>C:76* | 28%           | Auto<br>Idle | Auto<br>Off | Occupied<br>Schedule Period 1  | 🔁 😳 🛅           |   |
| RTU1 Front Left           | 68°F       | H:67°<br>C:76° | 30%           | Auto<br>Idle | Auto<br>Off | Occupied<br>Schedule Period 1  | 🔒 😳 🔂 🗊         |   |
| RTU2 Front Right          | 68°F       | H:67°<br>C:76* | 30%           | Auto<br>Idle | Auto<br>Off | Occupied<br>Schedule Period 1  | 🔒 😳 🖪 🗊         |   |
| RTU3 Rear Left            | 68°F       | H:67°<br>C:76° | 30%           | Auto<br>Idle | Auto<br>Off | Occupied<br>Schedule Period 1  | 🔒 😳 🔂 🖬         |   |
| RTU4 Rear Right           | 67°F       | H:67°<br>C:76° | 29%           | Auto<br>Idle | Auto<br>Off | Occupied<br>Schedule Period 1  | 🔒 😳 🔂 🖬         |   |
| Z Gateway - Receiv        | N/A        | N/A            | N/A           | N/A          | N/A         | Occupied<br>Selected Derived 1 | A 🗘 🐻 🖬         |   |

*Current RTU* For Example: The store opens at 10AM on Sundays but the Occupied hours begin 1 hour prior to store open and Vacancy hours begin 1 hour after store closure. (10PM)

| ENTOU                                         |                                                                                                    | Enterprise Facility                           | Account                                       |                                               | Facility Searc                                | h                                             |
|-----------------------------------------------|----------------------------------------------------------------------------------------------------|-----------------------------------------------|-----------------------------------------------|-----------------------------------------------|-----------------------------------------------|-----------------------------------------------|
| Dashboard   Control                           | Graphs  F   Re Re Graphs F   Re F F | eports - Documents                            | Alerts                                        |                                               |                                               |                                               |
| Edit Schedul                                  | e for RTU5 C                                                                                                    | offices                                       |                                               |                                               |                                               |                                               |
|                                               |                                                                                                    | Tra                                           | aditional Advance                             | ed                                            |                                               |                                               |
| Occupied                                      | Vacant 🚫 Fo                                                                                                    | llows previous sched                          | ule period                                    |                                               |                                               |                                               |
| Sun 3/3                                       | Mon 3/4                                                                                                    | Tue 3/5                                       | Wed 2/27                                      | Thu 2/28                                      | Fri 3/1                                       | Sat 3/2                                       |
| open - 1hr<br>9:00 am<br>H: 67°F<br>C: 76°F   | open - 1hr<br>7:00 am<br>H: 67°F<br>C: 76°F                                                                                                    | open - 1hr<br>7:00 am<br>H: 67°F<br>C: 76°F   | open - 1hr<br>7:00 am<br>H: 67°F<br>C: 76°F   | open - 1hr<br>7:00 am<br>H: 67°F<br>C: 76°F   | open - 1hr<br>7:00 am<br>H: 67°F<br>C: 76°F   | open - 1hr<br>8:00 am<br>H: 67°F<br>C: 76°F   |
| Close + 1hr<br>10:00 pm<br>H: 65°F<br>C: 85°F | close + 1hr<br>10:00 pm<br>H: 65°F<br>C: 85°F                                                                                                    | close + 1hr<br>10:00 pm<br>H: 65°F<br>C: 85°F | close + 1hr<br>10:00 pm<br>H: 65°F<br>C: 85°F | close + 1hr<br>10:00 pm<br>H: 65°F<br>C: 85°F | close + 1hr<br>10:00 pm<br>H: 65°F<br>C: 85°F | close + 1hr<br>10:00 pm<br>H: 65°F<br>C: 85°F |
|                                               |                                                                                                    |                                               |                                               |                                               |                                               |                                               |
|                                               |                                                                                                    |                                               | edit                                          |                                               |                                               |                                               |
| Updated: 1/28/2019 1<br>User: ENTOUCH Sup     | l:49pm<br>port                                                                                                    |                                               |                                               |                                               |                                               |                                               |
|                                               |                                                                                                    |                                               |                                               |                                               | Can                                           | cel Save                                      |
| Copyright © 2019 ENTOUCH                      | v3.9.1                                                                                                    |                                               | Send Feedback                                 |                                               |                                               | Support: 1-87                                 |

**Control Tab** 

Adjustments

• Event Settings

From the HVAC Control tab, once you hit the blue calendar icon, the following screen will appear allowing you to see one time temperature adjustments.

Current RTU-

For Example: If a Branch wants a temporary settings adjustment for 24-48 hours for a specific unit, this is the location of the portal where the event will take place.

| ENTOU            | CH>            | Enterprise  | Facility | Account |      | Facility | Search |
|------------------|----------------|-------------|----------|---------|------|----------|--------|
| Dashboard Contro | I 🕶   Graphs 🕶 | Reports - D | ocuments | Alerts  |      |          |        |
| Edit Event for   | RTU5 Offic     | es          |          |         |      |          |        |
| Event            |                |             |          | Starts  | Ends | Set      | Status |
| Event 1          | edit           | elete       |          |         |      |          |        |
| Event 2          | b tibe         | elete       |          |         |      |          |        |
| Event 3          | dit            | elete       |          |         |      |          |        |
| Event 4          | dit            | elete       |          |         |      |          |        |
| Event 5          | dit            | elete       |          |         |      |          |        |
| Event 6          | edit d         | elete       |          |         |      |          |        |
| Event 7          | edit           | elete       |          |         |      |          |        |
| Event 8          | edit           | lelete      |          |         |      |          |        |
| Event 9          | edit d         | elete       |          |         |      |          |        |
| Event 10         | edit           | elete       |          |         |      |          |        |
|                  |                |             |          |         |      |          | Can    |

| NTOUCH                      | > Br                    | terprise       | A<br>Facility | L<br>Accourt | ıt          | II (                          | Facility Search |
|-----------------------------|-------------------------|----------------|---------------|--------------|-------------|-------------------------------|-----------------|
| hboard   Control -   Gr     | aphs <del>-</del>   Rep | orts - Do      | cuments       | Alerts       |             | 0.540                         | that Frank      |
| C Edit Global Se            | tungs                   |                | DOOT          | lobal Sche   |             | CO.                           | obal Event      |
| CONTROLLER NAME             | TEMP                    | SET            | RH            | HVAC         | FAN         | SCHEDULE                      | ADJUSTMENTS     |
| TU5 Offices                 | 67"F                    | H:67*<br>C:76* | 28%           | Auto<br>Idle | Auto<br>Off | Occupied<br>Schedule Period 1 | A 🗘 🖪           |
| RTU1 Front Left             | 68°F                    | H:67°<br>C:76° | 30%           | Auto<br>Idie | Auto<br>Off | Occupied<br>Schedule Period 1 | A 🖓 💽 🗊         |
| RTU2 Front Right            | 68°F                    | H:67°<br>C:76* | 30%           | Auto<br>Idle | Auto<br>Off | Occupied<br>Schedule Period 1 | A 🖓 📑 🗊         |
| RTU3 Rear Left              | 68°F                    | H:67°<br>C:76° | 30%           | Auto<br>Idle | Auto<br>Off | Occupied<br>Schedule Period 1 | 🔒 😳 🔂           |
| RTU4 Rear Right             | 67°F                    | H:67°<br>C:76° | 29%           | Auto<br>Idle | Auto<br>Off | Occupied<br>Schedule Period 1 | A 🖓 🖪 🖬         |
| Gateway - Receiv<br>Gateway | N/A                     | N/A            | N/A           | N/A          | N/A         | Occupied<br>Schedule Period 1 | 1               |

#### **HVAC**

1:33pm

Fri

PA

HVAC graphs show the settings and temperatures for each unit. By clicking on the advanced graphs, one can also see when the unit calls for cool/heat, the energy draw and supply air temperature. Graphs have either 1-day views or 7-day views and allow the user to see a myriad of settings for numerous devices.

3367 NORTH GLEN CO Active Alerts - Chris.Cherry@officedepot.c Active Alerts - Chris.Cherry@officedepot.c 3367 NORTH GLEN CO Active Alerts - Chris.Cherry@officedepot.com 3367 NORTH GLEN CO = 1 1 **ENTOUCH** 曲 A 1 Facility Search **ENTOUCH** 122 **ENTOUCH** <u>aña</u> ff. 1 Facility Search Entermrise Facility Search Account Facility Enterprise Facility Account Dashboard Control - Graphs - Reports - Documents Alert (ii -Dashboard Control - Graphs - Reports - Documents Alerts ∃ -Dashboard Control - Graphs - Reports - Documents Alerts M Change to 7 Day View Report Date: 2019-02-28 Report Date: 2019-02-28 # Change to 7 Day View HVAC 3367 NORTH GLEN CO Thursday 53° 3367 NORTH GLEN CO Feb 28 Last 24 Hour **RTU1 Front Left** Lighting 5 mins Broken Clo Last 24 Hour **RTU1 Front Left** Advanced HVAC Temperature and Set Points Sat Outside HVAC Temperature and Set Points Outside
Temperature
Cool Set - Cool Set - Heat Set - Heat Set Current Power Total Energy Vacant Energy ----232 kWh . 44 %. 1:30pm 2/27 5:30pm 9:30pm 2/27 1:30am 2/28 5:30am 2/28 9:30am 2/28 1:30pm 2/28 Ξ 1:30pm 2/27 5:30am 2/28 9:30am 2/28 1:30pm 2/28 5:30pr 9:30pm 2/27 1:30am 2/28 \*\*\*\*\* 24.52 **HVAC** Status Cool Status Heat Status Fan Status Last 24 Hour RTU2 Front Right HVAC Temperature and Set Points - Outside - Temperature - Cool Set **Controller Status** - Heat Set \$:30pm 2/27 9:30pm 2/27 1:30pm 2/27 9:30am 2/28 1:30pm 2/28 1:30am 2/28 \$:30am 2/28 HVAC Curren Controller Nam Set Points HVAC Energy Usage - RTU 1 **RTU5 Offices** 08 76° | H: 67° 🛉 = 1:30pm 2/27 1:30am 2/28 5:30am 2/28 1:30pm 2/28 **RTU1 Front Left** 08 76° | H: 67° 🛉 Last 24 Hours **RTU3 Rear Left** RTU2 Front Right 08 76° | H: 67° 🛉 HVAC Temperature and Set Points - Outside 9:30pm 2/27 5:30pm 2/27 9:30am 2/28 1:30pm 2/28 RTU3 Rear Left 08 H: 67º 4 Temperatur
Cool Set 1:30pm 2/27 1:30am 2/28 5:30am 2/28 Heat Set 08 RTU4 Rear Right 76°|H: 67° 🛉 Sensor Temperature - Supply Air Z Gateway - Receiving 0 8 = N/A 5:30am 2/28 = 1:30pm 2/27 1:30am 2/28 9:30am 1:30pm 2/28 2/28 Last 24 Hour **RTU4 Rear Right Device Status** 5:30pr 5:30a 2/28 1:30pm 2/28 1:30an 2/28 HVAC Temperature and Set Points – Outside – Temperature – Cool Set Device **Connected To** Statu Type Humidity - Humidity - 0.4 MDP Panel Energy Monitor Z Gateway - Receiving 1 2\_ 3 Energy Monitor Z Gateway - Receiving 9:30am 2/28 1:30pm 2/27 5:30pm 2/27 9:30pm 2/27 1:30am 2/28 5:30am 2/28 1:30pn 2/28 Lighting Control Lighting Z Gateway - Receiving 1:30pm 1:30am 2/28 5:30am 2/28 5:30pt 9:30pm 9:30am 2/28 1:30pn 2/28

Helpful Hint: The next two slides will give additional details to screenshot #2 & #3

## Tab Graphs

Tab

#### HVAC

HVAC graphs show the settings and temperatures for each unit. By clicking on the advanced graphs, one can also see when the unit calls for cool/heat, the energy draw and supply air temperature. Graphs have either 1-day views or 7-day views and allow the user to see a myriad of settings for numerous devices.

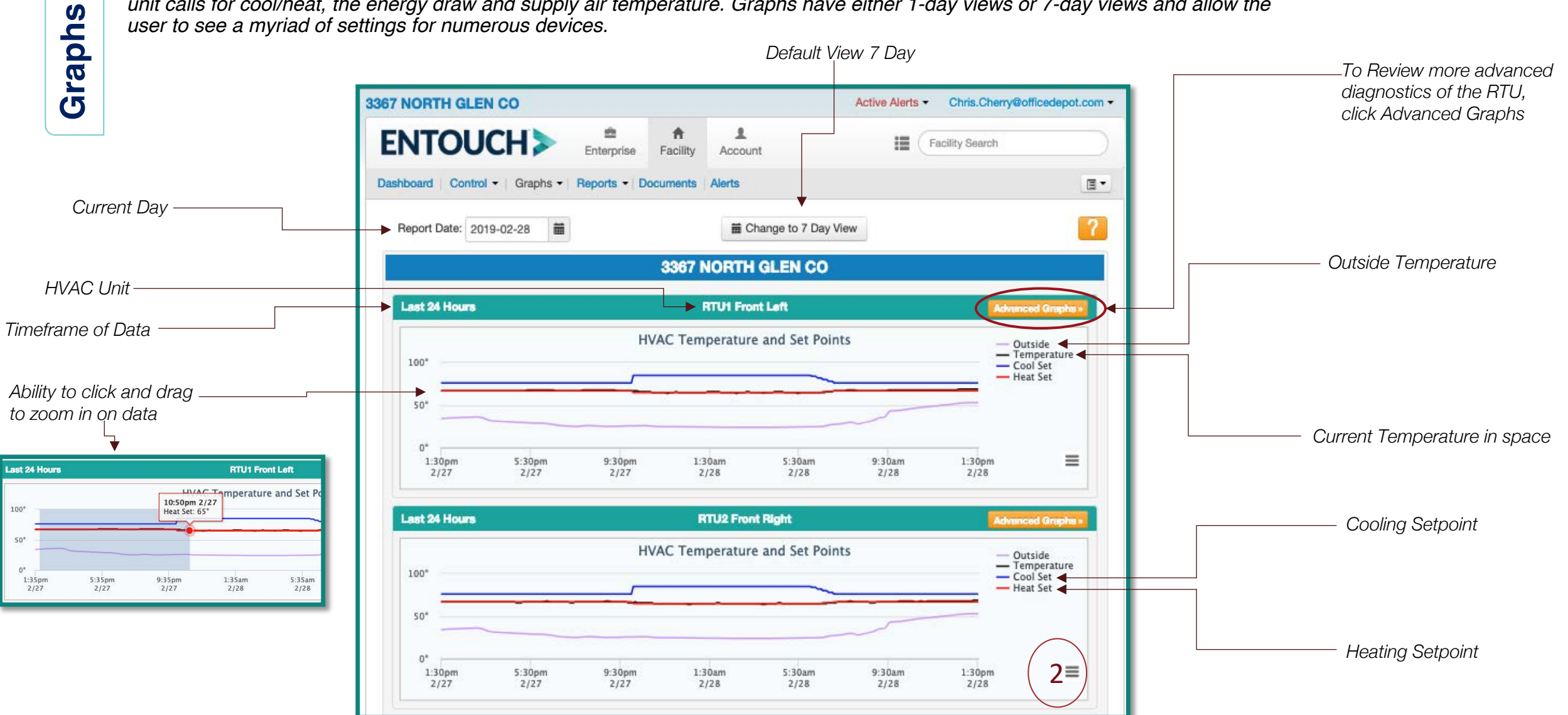

HVAC

**Graphs Tab** 

HVAC graphs show the settings and temperatures for each unit. By clicking on the advanced graphs, one can also see when the unit calls for cool/heat, the energy draw and supply air temperature. Graphs have either 1day views or 7-day views and allow the user to see a myriad of settings for numerous devices.

#### First section of Data is the same as screenshot 2

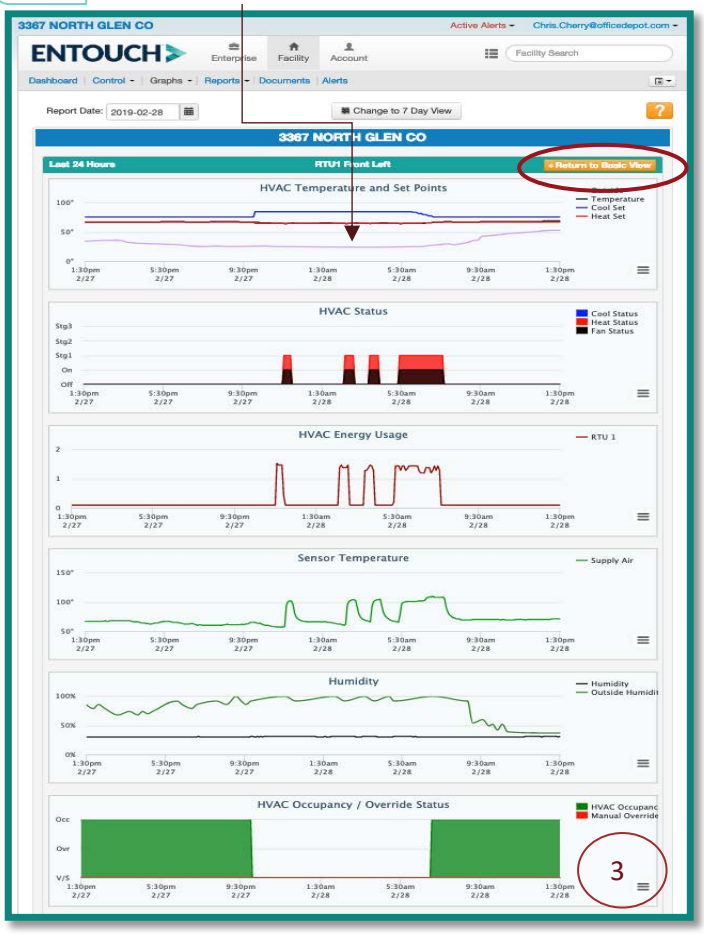

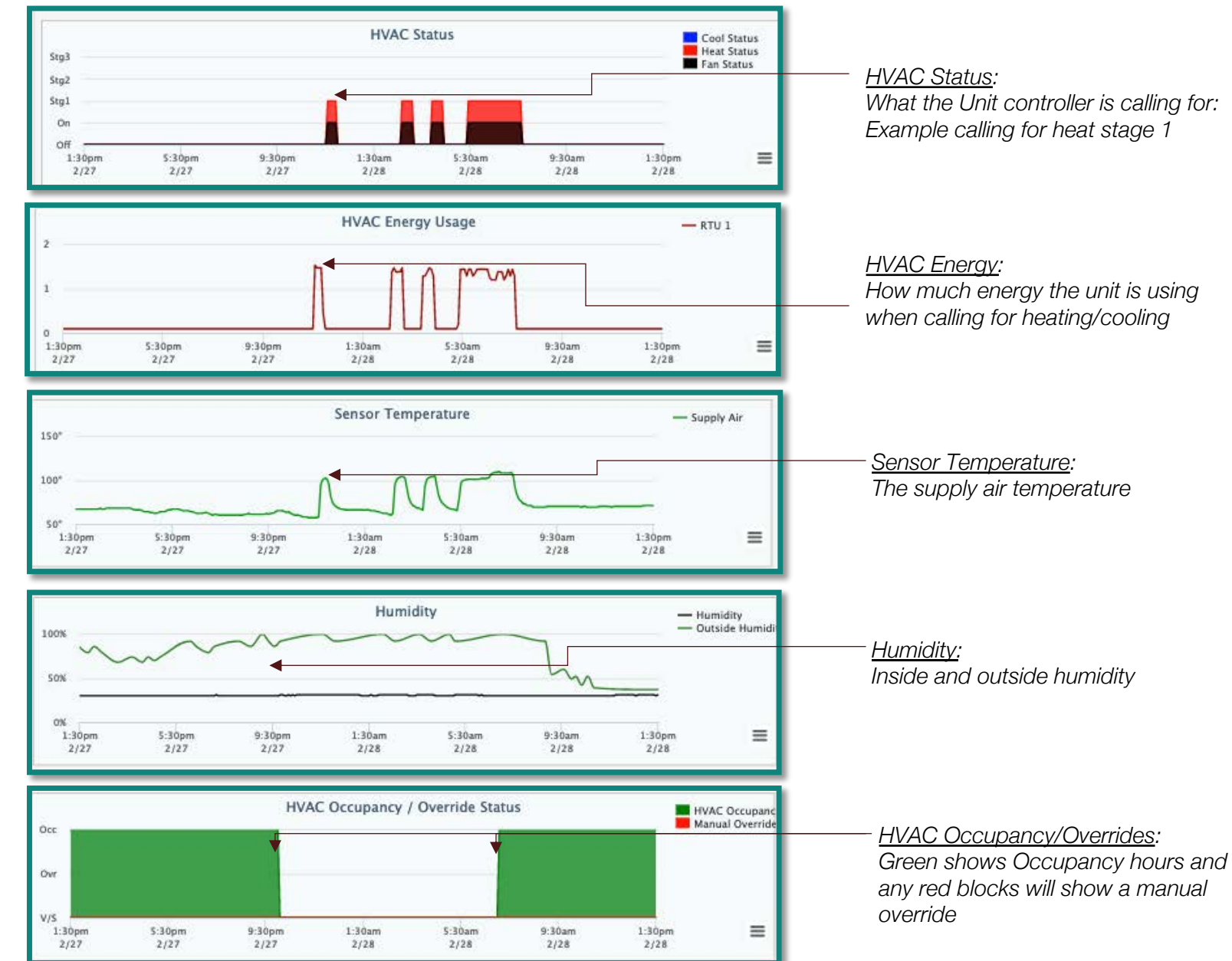

#### Energy

Energy graphs show the Total Energy Usage, Branch Energy including CPD and Heating & Cooling Usage. Total and Heating and Cooling Usage have the ability for advanced graph options.

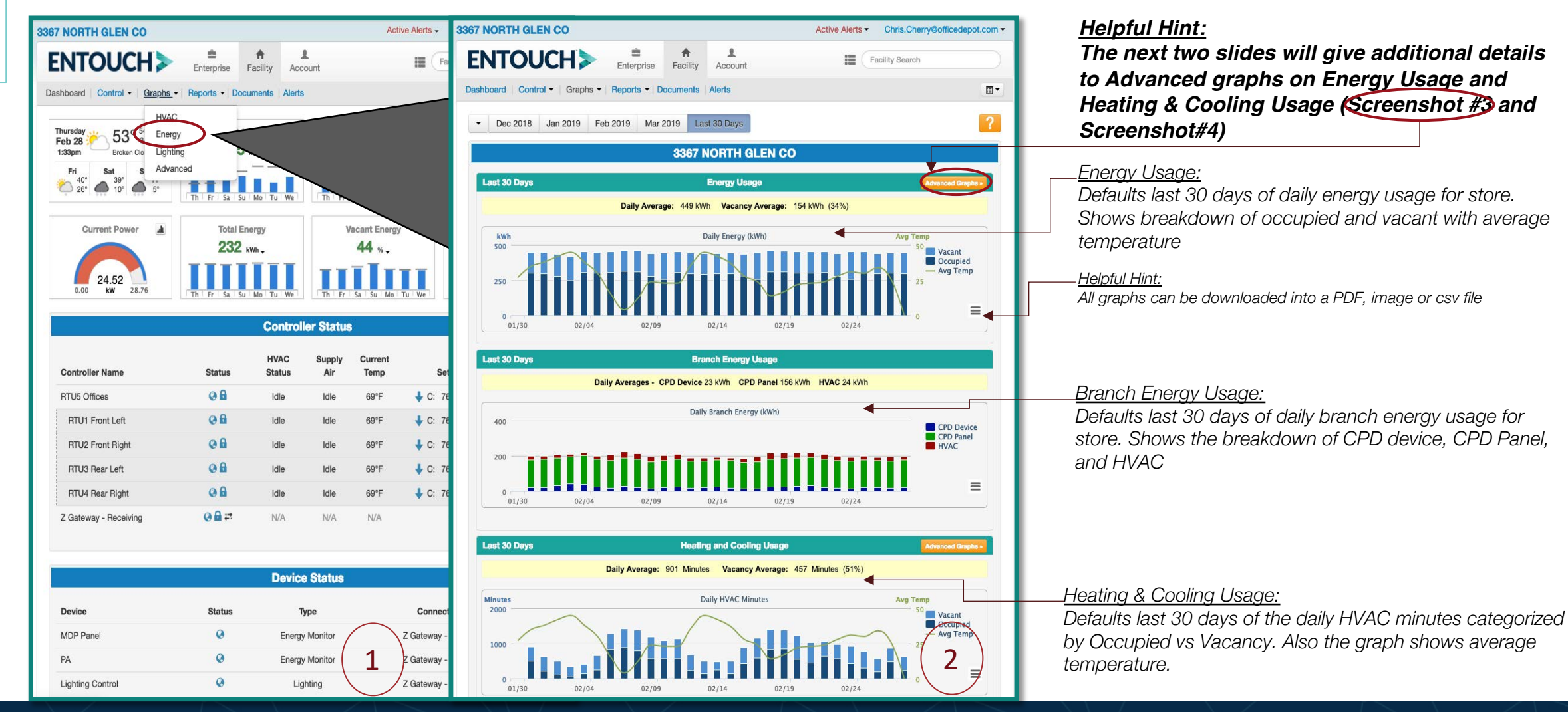

**Graphs Tab** 

#### Energy Usage Tab

Graphs

. .

. .

ENTOUCH>

Energy graphs show the Total Energy Usage, Branch Energy including CPD and Heating & Cooling Usage. Total and Heating and Cooling Usage have the ability for advanced graph options.

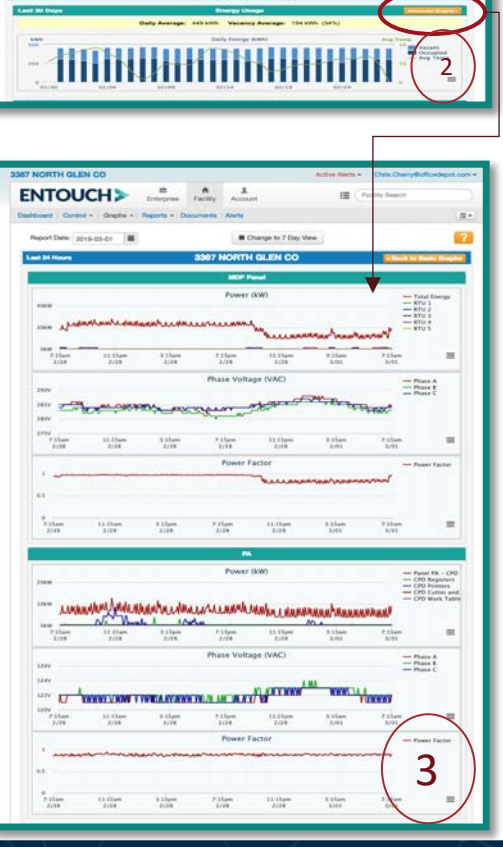

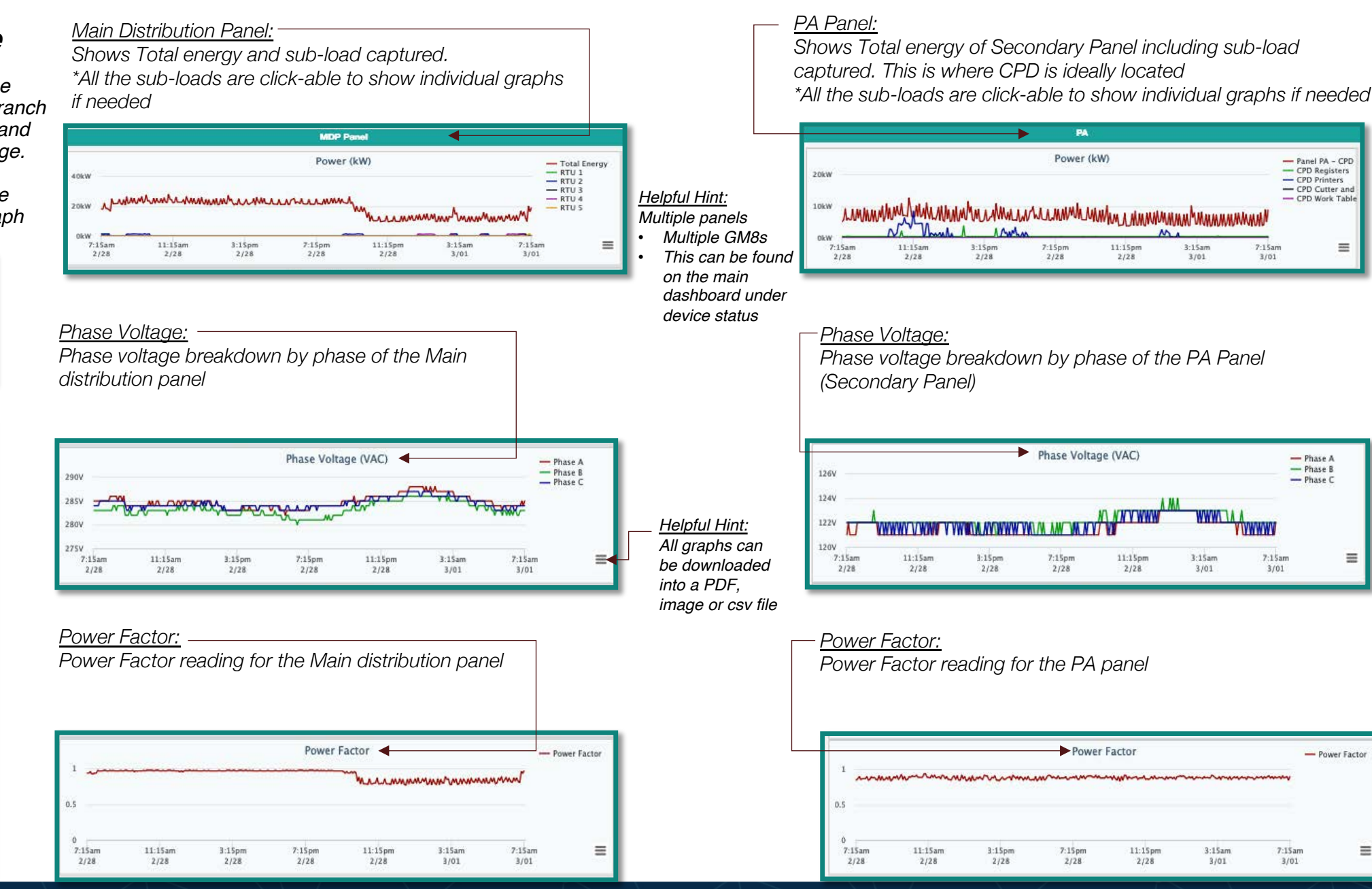

3/01

7:15am

3/01

- Panel PA - CPD

- CPD Registers

- CPD Cutter and

- CPD Work Table

-

- CPD Printers

- Phase A

- Phase B

- Phase C

=

- Power Factor

=

7:15am

3/01

WWWW

7:15am

3/01

#### Energy

Energy graphs show the Total Energy Usage, Branch Energy including CPD and Heating & Cooling Usage. Total and Heating and Cooling Usage have the ability for advanced graph options. for the store.

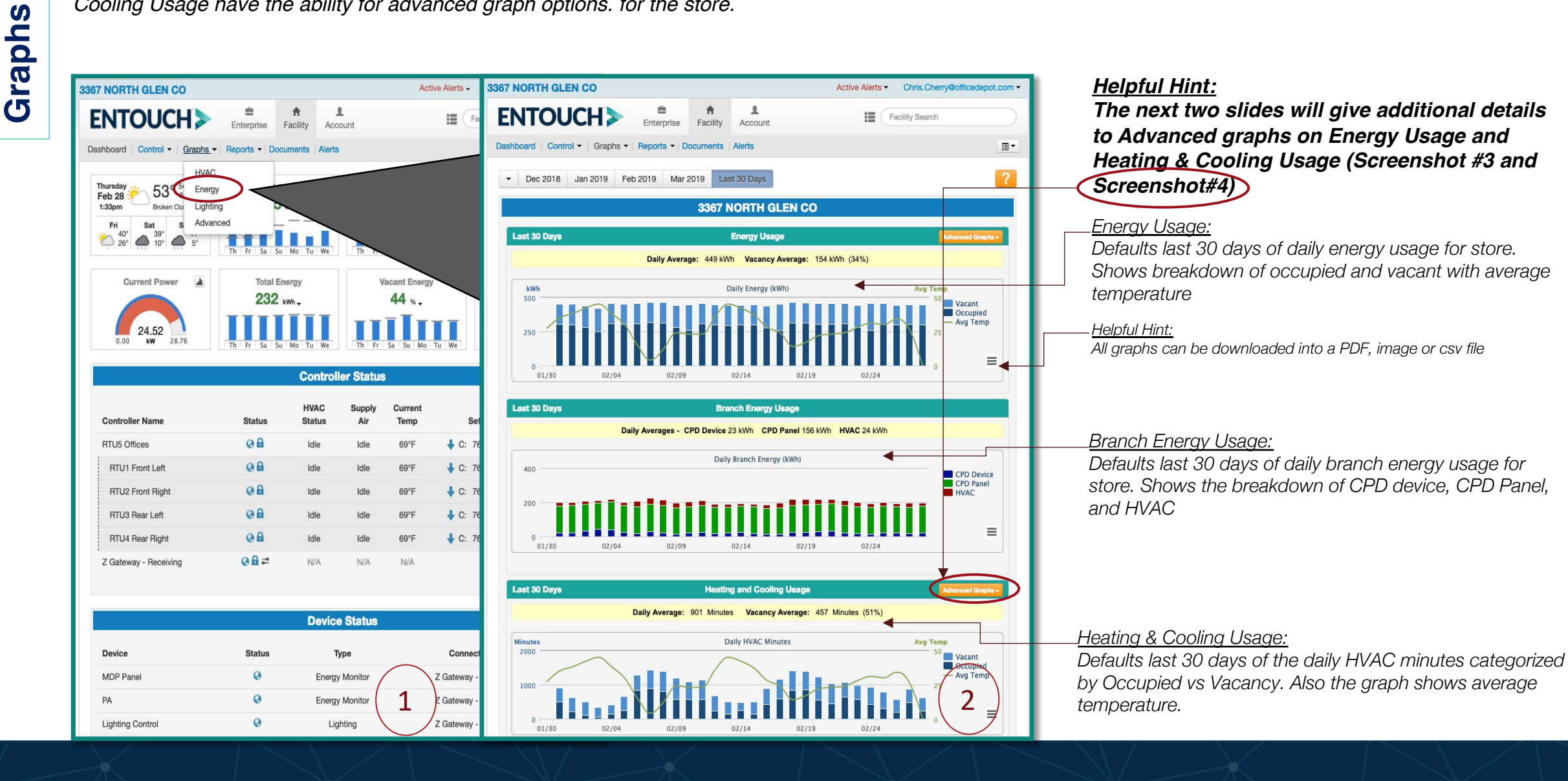

14

Tab

#### Energy

# **Graphs Tab**

Heating & Cooling Usage

Energy graphs show the Total Energy Usage, Branch Energy including CPD and Heating & Cooling Usage. Total and Heating and Cooling Usage have the ability for advanced graph options.

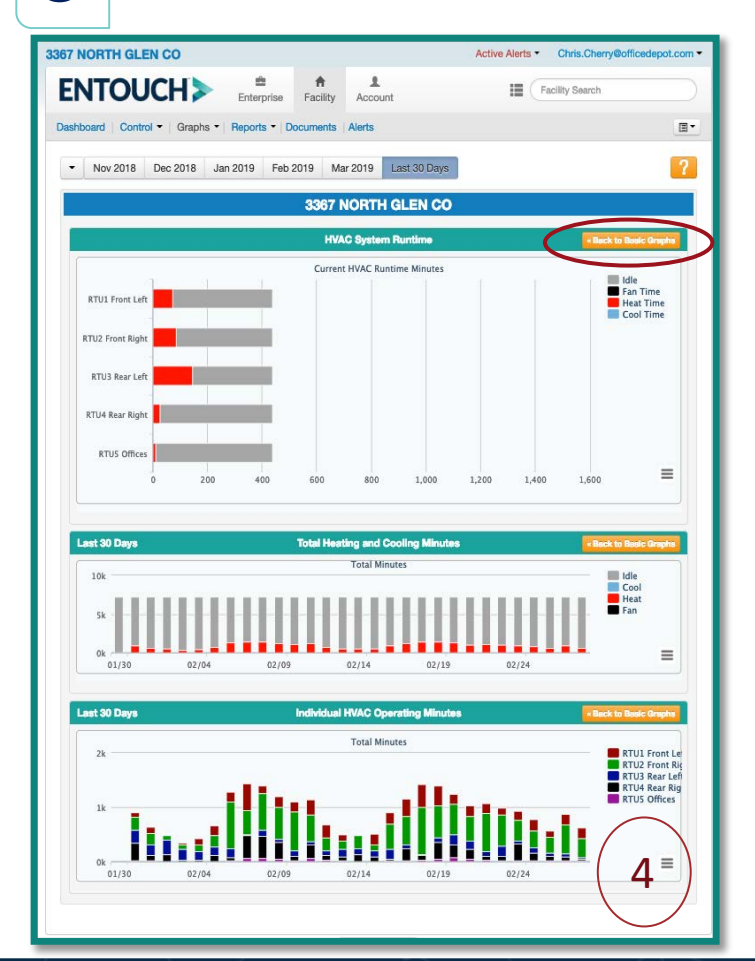

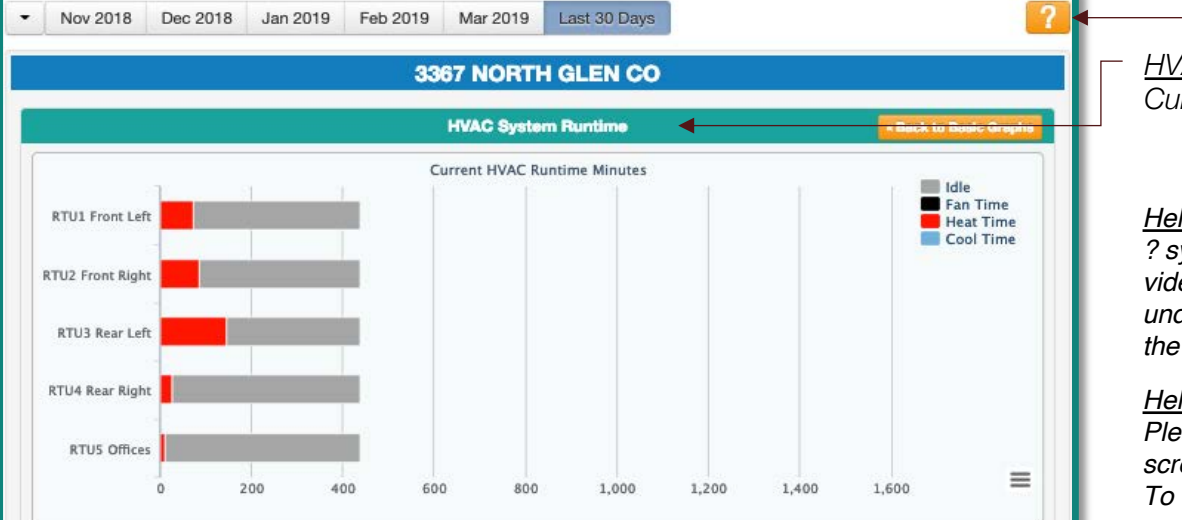

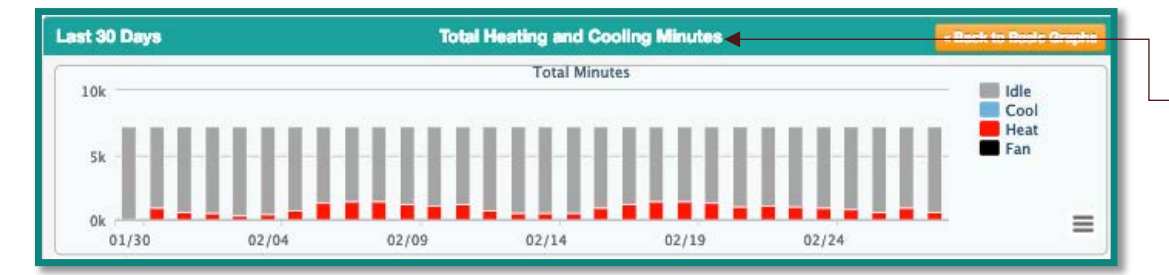

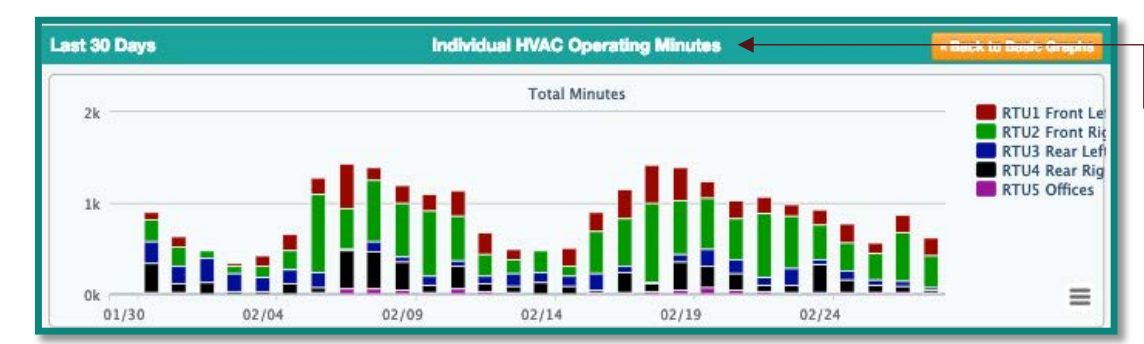

<u>HVAC System Runtime</u>: Current HVAC runtime in Minutes

#### <u>Helpful Hint</u>:

? symbol -Majority of the screens have\_\_\_\_ videos of how to navigate and understand the purpose of that area of the portal

#### <u>Helpful Hint</u>:

Please note the timeframe at the top of screen the minutes are calculated from. To change, simply click to the next month

-<u>Total Heating and Cooling Minutes</u>: Total Minutes of Idle, Cool, heat and Fan runtime during the last 30 days

Individual HVAC Operating Minutes: Total Minutes of Operating minutes per RTU in the last 30 days Advanced

This tab has two graphs that show similar representation health of store with regard to overall HVAC runtime and Energy Usage by time of day.

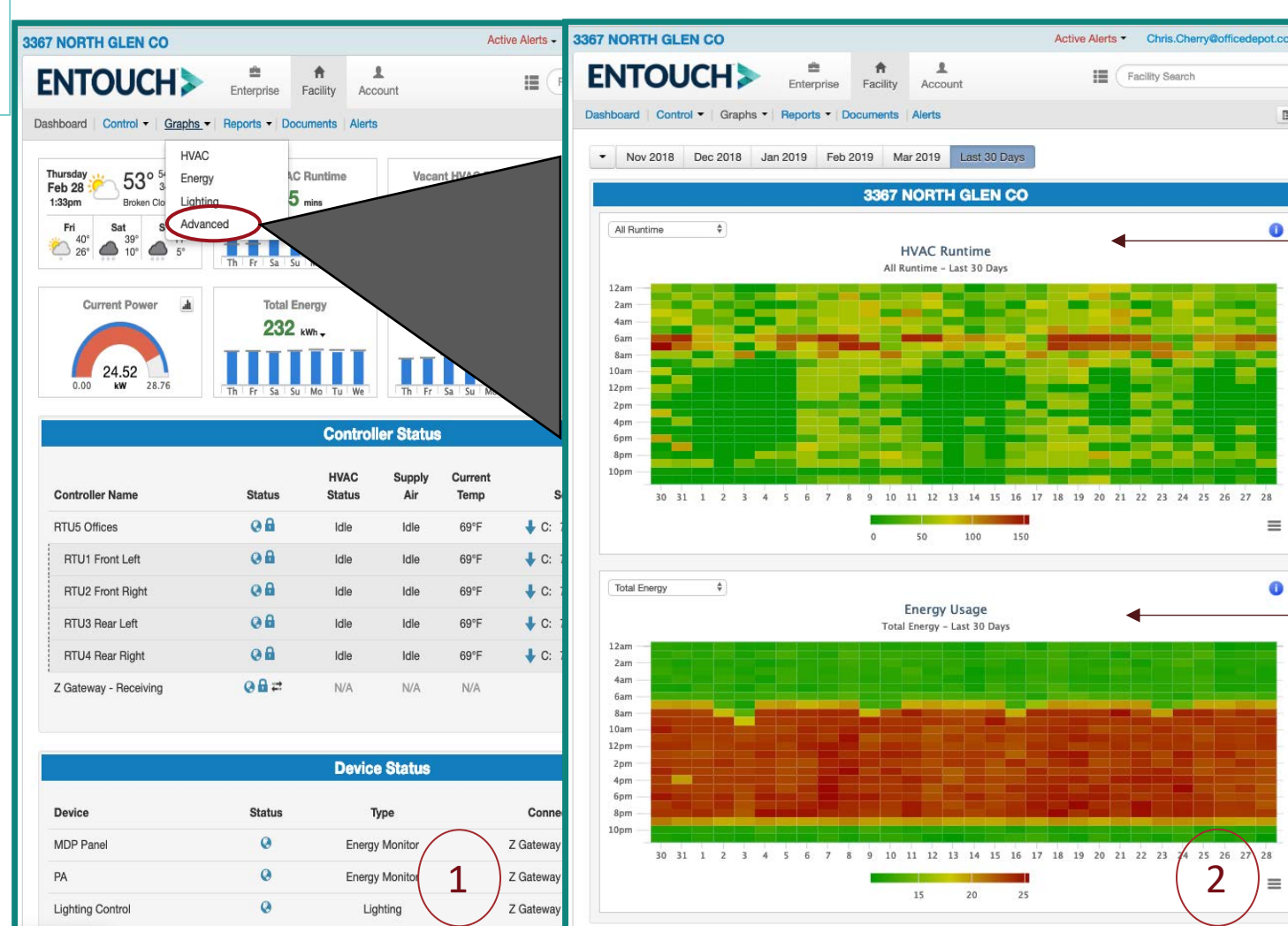

#### HVAC Runtime:

This graph show runtime minutes per hour across the store for the period of time. The reddish colors represent the period with the most usage, while the yellows and green represent less. Using this graph, one can easily spot periods with most runtime and period outside of normal business hours that have unusual runtime.

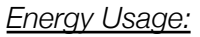

This graph shows energy usage per hour across the selected store for the chose time period. The reddish colors represent the periods with the most usage, while the yellows represent less.

16

#### Advanced

Tab

Reports

The reports tab has several reports available to download anytime. Also this tab has the ability for the user to schedule their own reports

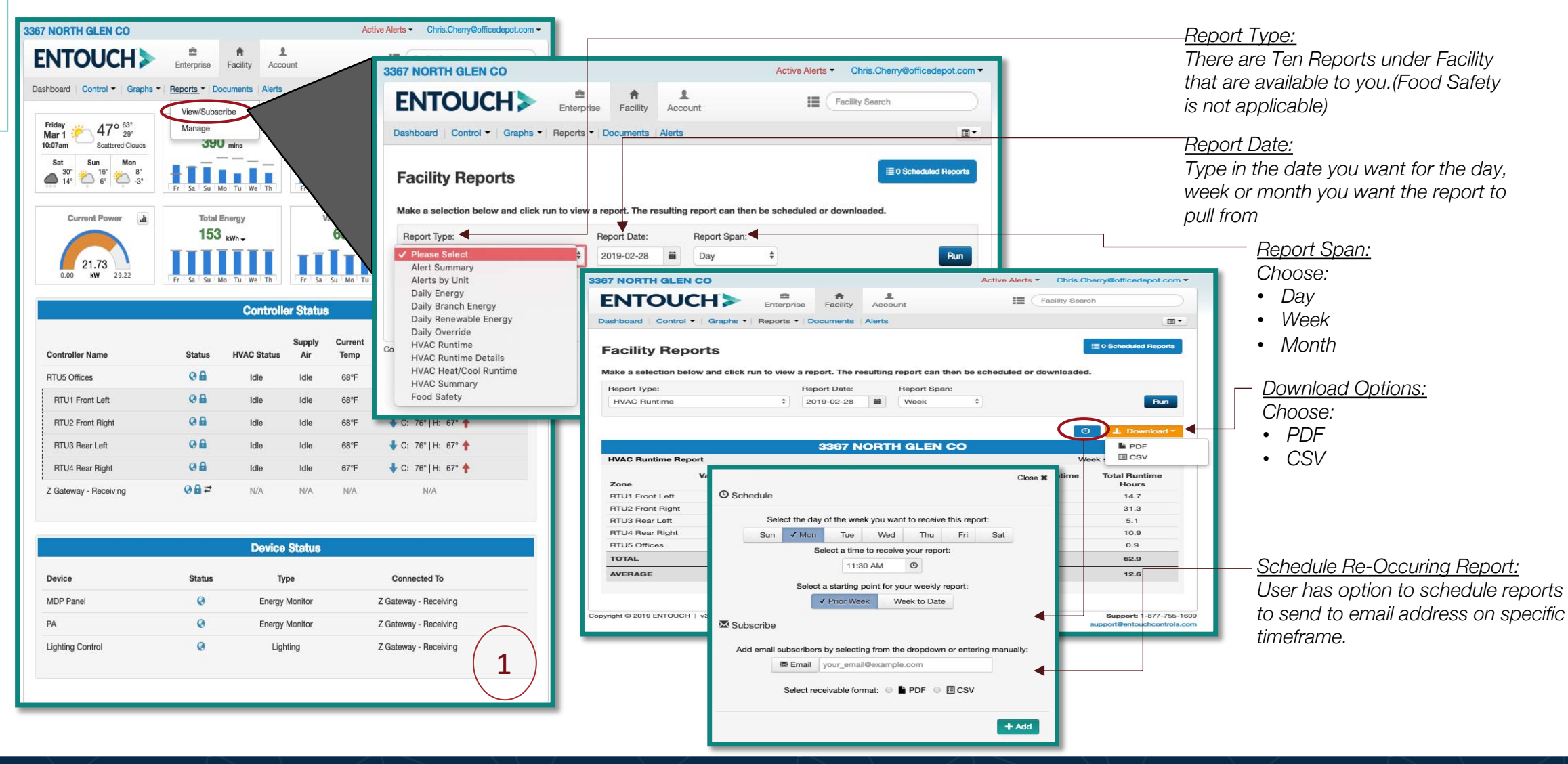

17

### The documents tab is a repository of the installation report and quality control reports that were conducted at the time of installation. They are available for download 24/7.

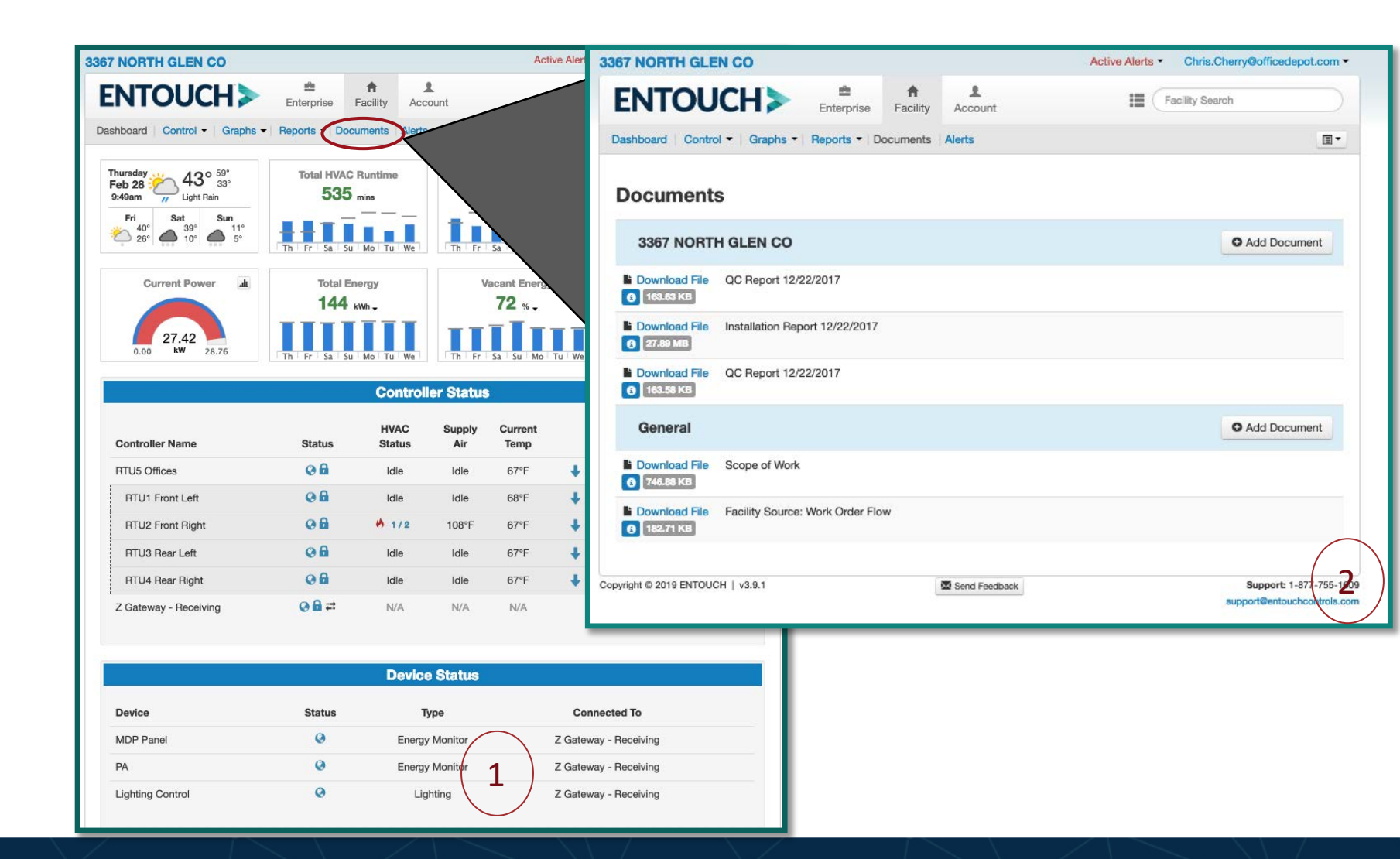

**Documents Tab**